1. Please Login with matriculation number 2. After you have successfully logged in, 3. To purchase a card insert the desired and university password.

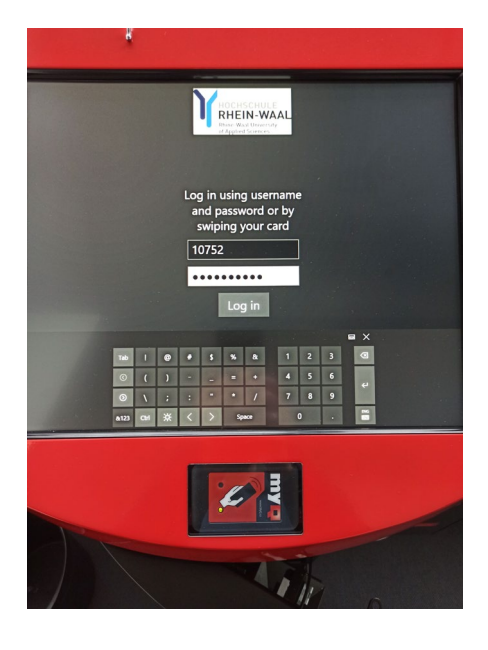

4. Now you can see your current balance in the upper left corner and purchase a copy card. To do this, click on "ID Karte ausgeben" at the top right.

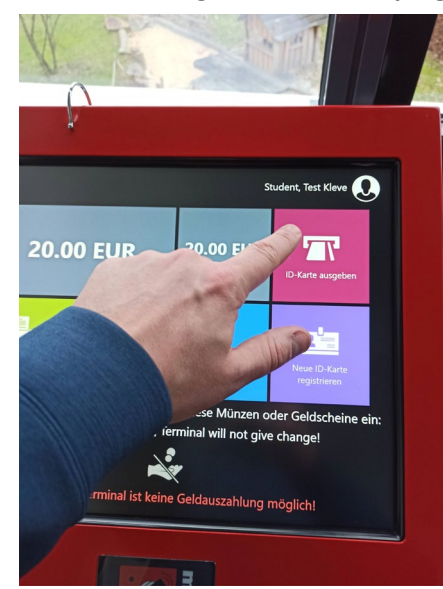

you can view your current balance or purchase a copy card.

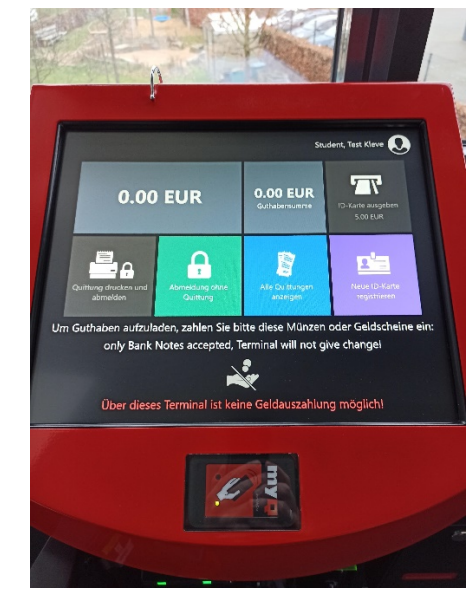

5. Take the copy card

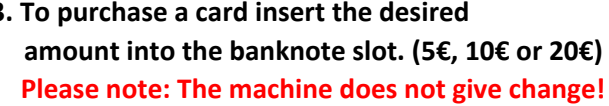

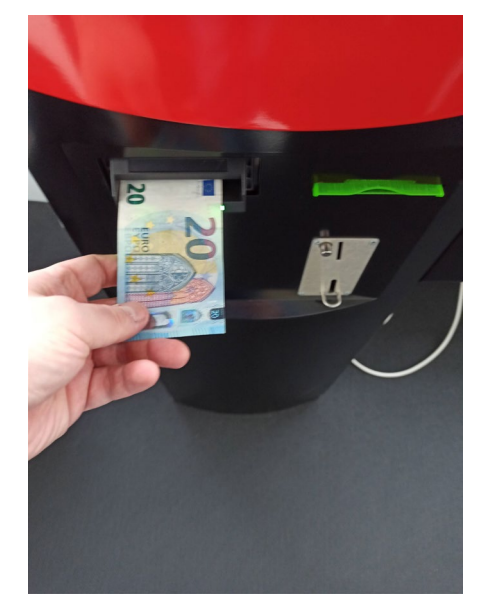

6. In the last step, you have to register your copy card by clicking "Neue ID Karte registrieren"

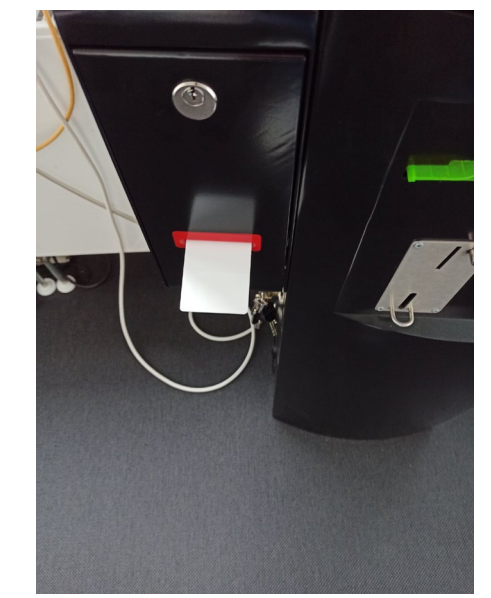

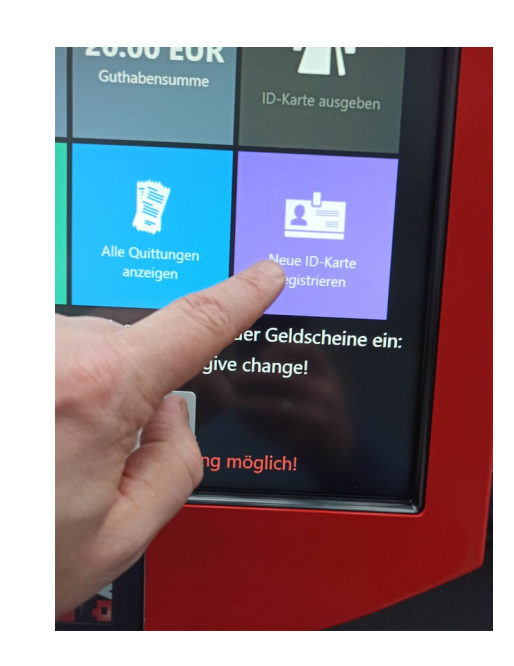

7. The display now shows "Karte zur Registrierung vorhalten"

Karte zur Registrierung vorhalten.

8. Now hold the card in front of the contact field. Now your card is registered and you can use it to log on to all copier systems.

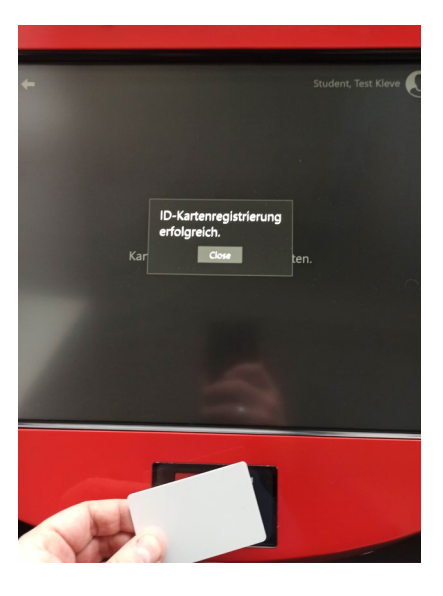

Karte zur Registrierung vorh

9. Click on the arrow to return to main menu.

10. To log out, now click either

Log out without receipt (Abmeldung ohne Quittung) or with receipt (Quittung drucken und abmelden).

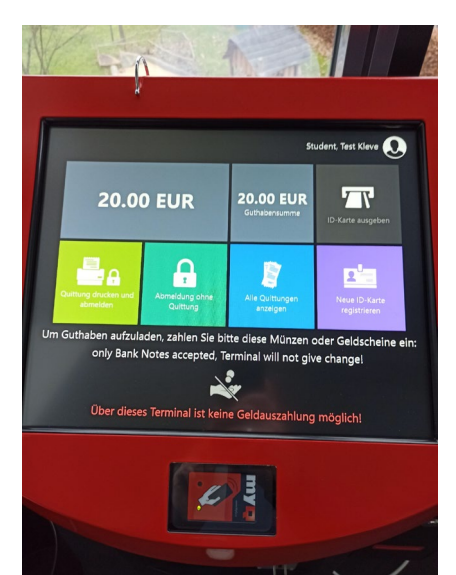